## CREAZIONE EVENTO "INCONTRO SCUOLA-FAMIGLIA"

- 1. Accedere con il proprio account alla piattaforma di istituto Google Workspace.
- 2. Andare su **Calendar**, cliccare su "Crea" in alto a sinistra; creare un evento da nominare "INCONTRO SCUOLA-FAMIGLIA"; inserire data e ora. Aggiungere come invitati i **docenti** della classe tramite la mail (es. nome.cognome@noidellalampedusa.com) ma NON aggiungere come invitati gli alunni, il cui account sarà utilizzato dai genitori per partecipare alla riunione.
- **3.** Copiare il link e incollarlo nello Stream della propria Classroom.
- 4. Cliccare sul link Meet dell'evento appena creato e aprire la videoconferenza. Cliccare sull'icona con il simbolo del lucchetto, in basso a destra. Nella finestra che si aprirà, scorrere verso il basso fino alla voce "Accesso alla riunione". Cliccare sul pallino azzurro in corrispondenza della funzione "Accesso rapido" e deselezionare. L'accesso rapido risulta deselezionato quando l'icona diventa grigia. Questa operazione è fondamentale per far sì che i genitori chiedano l'accesso ed evitare che possano partecipare, anche erroneamente, al colloquio con altri genitori. La notifica di richiesta di accesso apparirà sullo schermo deldocente organizzatore della chiamata, il quale è l'unico che potrà ammettere i suddetti partecipanti.

Si precisa che la richiesta di partecipazione rimarrà attiva solo per 60 secondi.